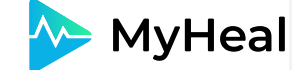

# Инструкция для семейных врачей по пользованию платформой MyHeal

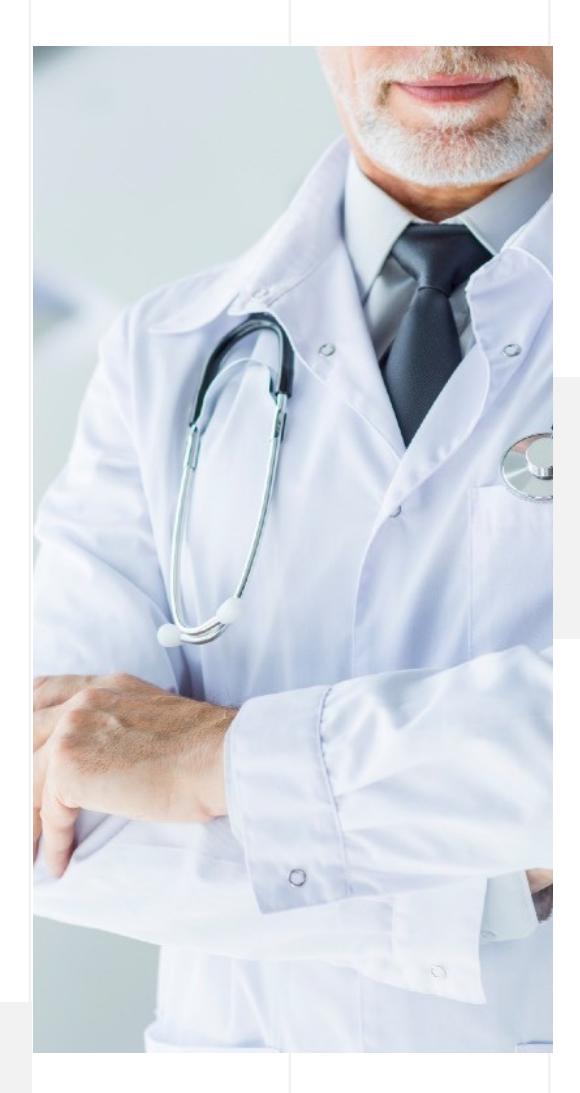

Платформа MyHeal - это бесплатный, инновационный, многофункциональный онлайн-сервис постоянного мониторинга и профилактики состояния здоровья пользователей ресурса с помощью системы анализа персональных показателей, а также своевременной коррекции их отклонений с целью эффективного предупреждения тяжелых хронических заболеваний.

Платформа предоставляет пользователю возможность привлечь врачей Украины, а также всей медицинской общественности мира к лечению и консультациям онлайн. Такой сервис позволит человеку (от самого рождения) иметь полную информацию о своем состоянии здоровья и сохранить его высокие показатели в течение долгих лет жизни, до преклонного возраста.

Простой и удобный в пользовании сервис должен стать неотъемлемой составляющей современной системы здравоохранения, он должен обеспечить постоянный мониторинг состояния собственного здоровья пользователя и здоровья его близких, а также обеспечить своевременную квалифицированную медицинскую помощь специалистов, для коррекции отклонений показателей состояния здоровья, выявленных в процессе мониторинга.

# Содержание

#### 1. <u>РЕГИСТРАЦИ</u>Я

- 2. РЕГИСТРАЦИЯ (ПРИЛОЖЕНИЕ)
- 3. <u>ГРАФИК РАБОТ</u>Ы
- 4. ПРИГЛАШЕНИЕ ПАЦИЕНТОВ
- 5. <u>СИСТЕМА КОММУНИКАЦИИ</u>
- 6. <u>СИСТЕМА КОММУНИКАЦИ</u>И (ПРИЛОЖЕНИЕ)
- 7. УДАЛЕННЫЕ КОНСУЛЬТАЦИИ
- 8. МЕДИЦИНСКИЙ АРХИВ
- 9. МЕДИЦИНСКИЙ АРХИВ (ПРИЛОЖЕНИЕ)
- 10. СКРИНИНГ И МОНИТОРИНГ
- <u>11. СКРИНИНГ И МОНИТОРИ</u>НГ (ПРИЛОЖЕНИЕ)
- 12. ДИНАМИКА ЗДОРОВЬЯ
- 13. НАПРАВЛЕНИЕ НА АНАЛИЗЫ

<u>14. НАПРАВЛЕНИЕ К ДРУГО</u>МУ СПЕЦИАЛИСТУ

# 1. РЕГИСТРАЦИЯ (ВЕБ-ВЕРСИЯ)

## 01

Для прохождения регистрации перейдите по ссылке <u>https://myheal.com</u>. Выберите роль семейного врача, введите свою электронную почту и придумайте пароль. Или войдите с помощью соцсетей.

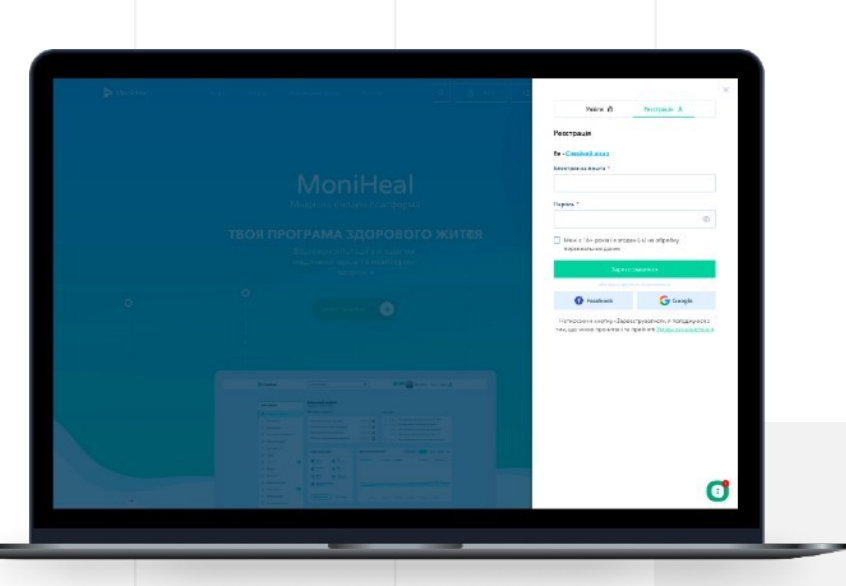

## 02

Если регистрация осуществлялась через электронную почту – обязательно подтвердите ее, перейдя по соответствующей ссылке в письме от MoniHeal.

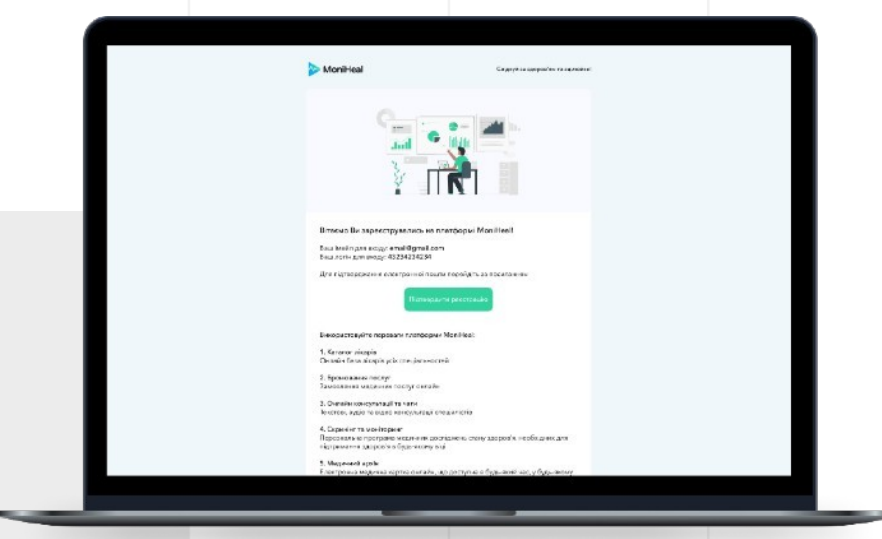

# 1. РЕГИСТРАЦИЯ (ВЕБ-ВЕРСИЯ)

### 03

Пройдите шаги наполнения своего профиля информацией о себе, которая во время поиска будет отображаться на Вашей странице врача.

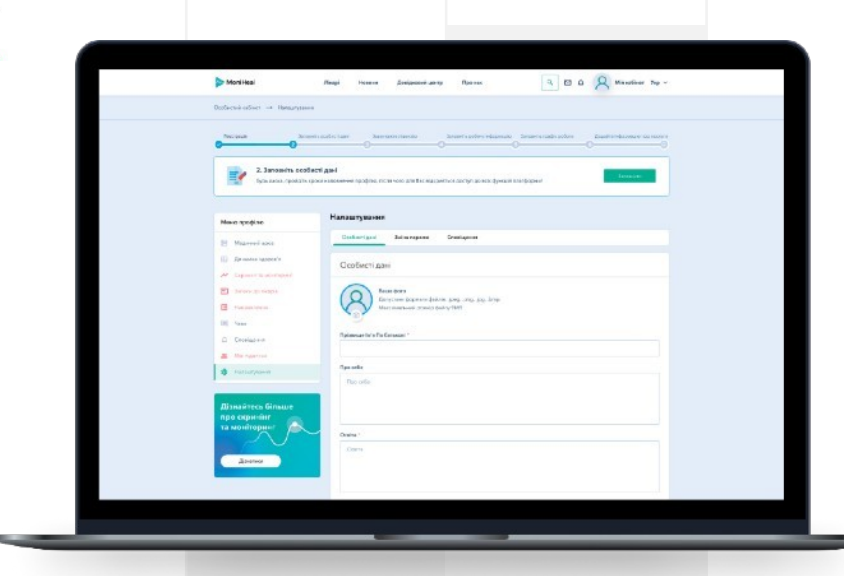

#### 04

Подтвердите статус специалиста. Для этого загрузите скан или фото документа, подтверждающего медицинскую квалификацию и дождитесь подтверждения системы.

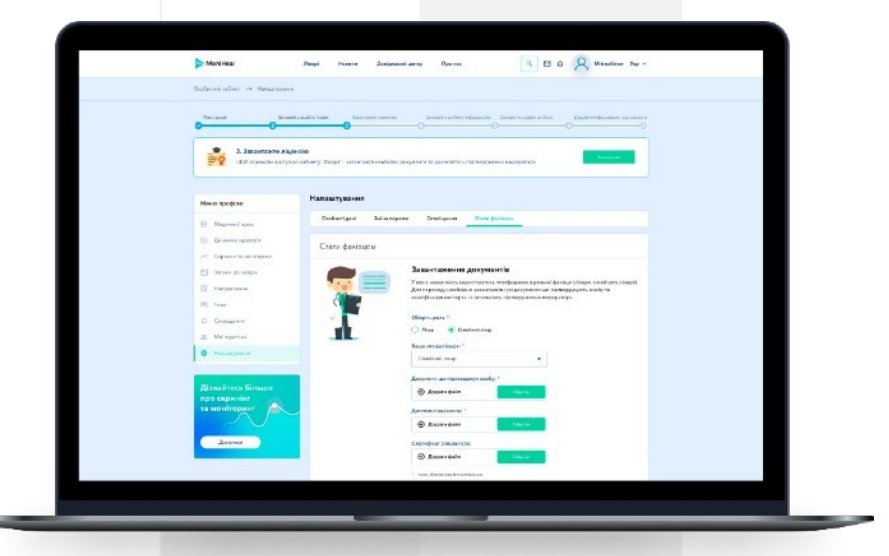

# 1. РЕГИСТРАЦИЯ (ВЕБ-ВЕРСИЯ)

## 05

Затем укажите рабочую информацию и добавьте график приемов пациентов для того, чтобы управлять записями на прием в своем календаре.

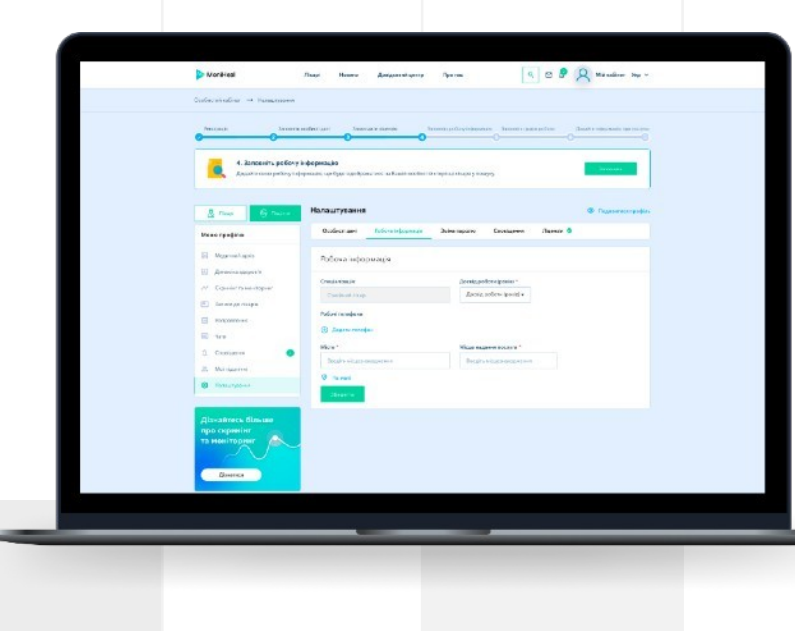

## 06

Создайте врачебные услуги, которые можно предоставлять как онлайн (с помощью видеосвязи), так и на месте в медучреждении или в частном кабинете.

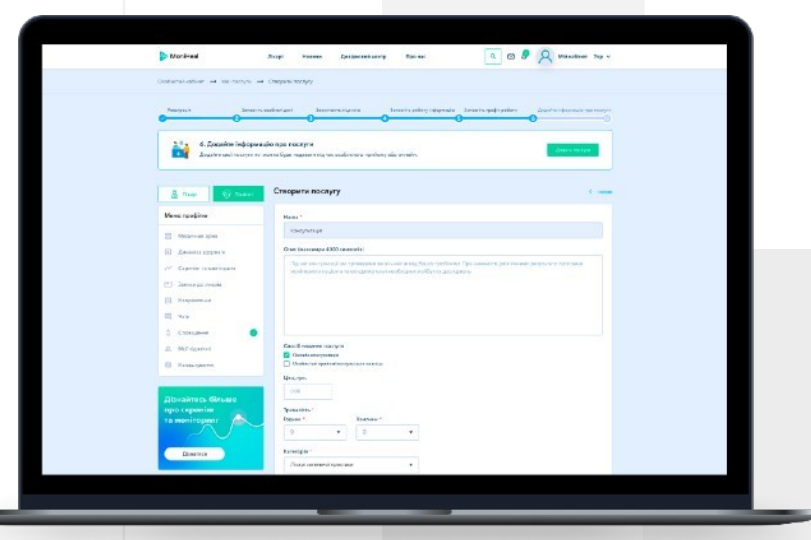

# 2. РЕГИСТРАЦИЯ (ПРИЛОЖЕНИЕ)

## 01

Установите приложение MyHeal в Play Маркете (для операционной системы Android) или в App Store (для Iphone). Мобильное приложение позволит врачу осуществить вход в систему после прохождения регистрации на веб-версии.

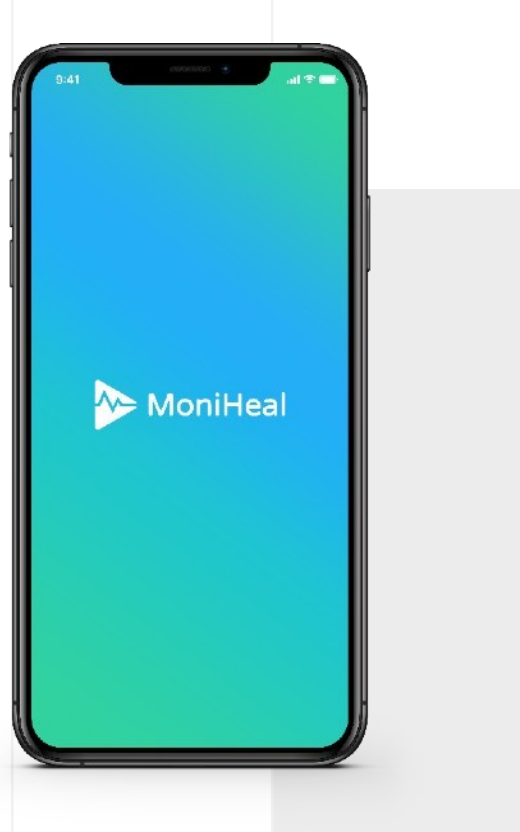

#### 02

Для авторизации необходимо ввести электронный адрес, или войти с помощью социальных сетей (в зависимости от способа регистрации, которым Вы воспользовались ранее на веб-версии).

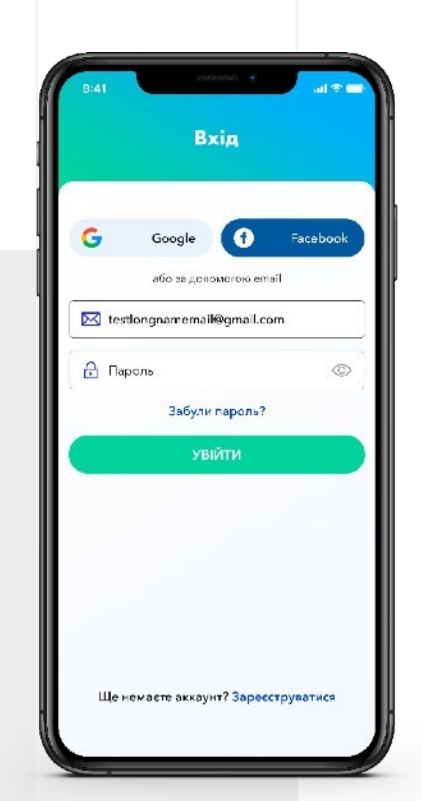

# 2. РЕГИСТРАЦИЯ (ПРИЛОЖЕНИЕ)

### 03

Пройдите шаги наполнения своего профиля личной информацией. Учтите, что дальнейшие шаги доступны только на веб-версии <u>MyHeal</u>!

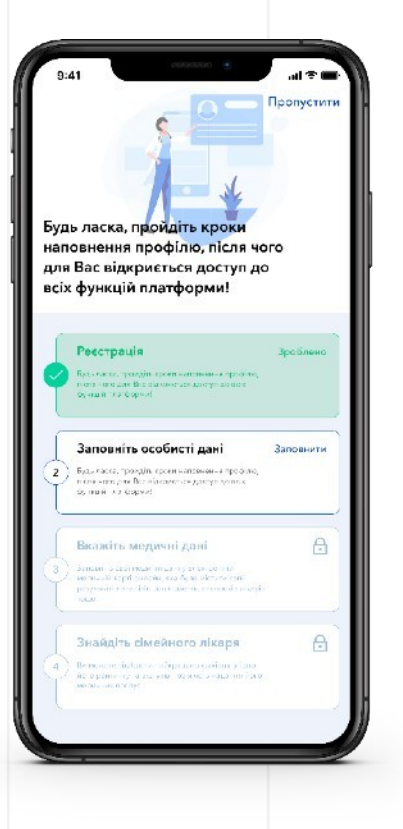

## 04

В следующих шагах (веб-версия) укажите рабочую информацию и добавьте график приемов пациентов для того, чтобы управлять записями на прием в своем календаре.

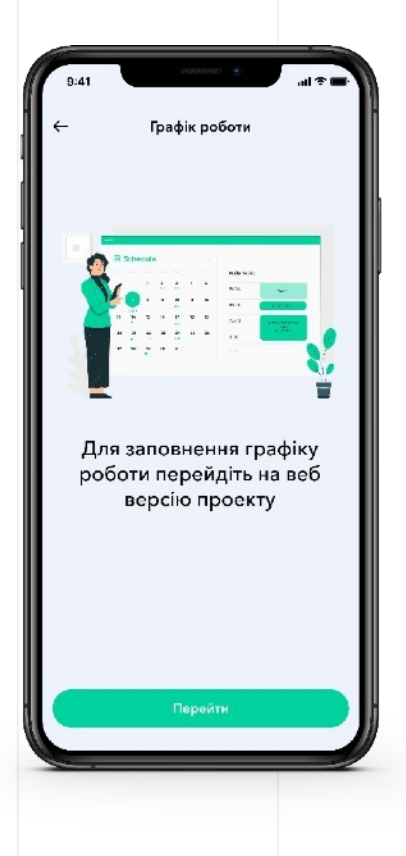

# 3. ГРАФИК РАБОТЫ

У врача есть возможность формировать и вести график приемов, выбирая рабочие дни и часы, а также указывать запланированные отпуска.

## 01

Перейдите в личный кабинет. Выберите раздел «График консультаций».

| P NO. IF SH                                          | 10-4      | Extense Has                       | ana Distant | and query R   |       | 0      | 0" (S m   | nation v Yep v |  |
|------------------------------------------------------|-----------|-----------------------------------|-------------|---------------|-------|--------|-----------|----------------|--|
| Occhecral subset 🥷                                   | Receyot = |                                   |             |               |       |        |           |                |  |
| Mara rpoģina                                         |           | Графік прийом<br>Санантійский пла | in ()       | ** 3          |       |        |           | () Australia   |  |
| E Donharrahrafia                                     |           | Namp Br                           | an Cranter  |               |       |        |           |                |  |
| E trebe gesteret                                     |           | Though the services               |             |               |       |        |           | Upon           |  |
| E Tere                                               | 0         | Gepress, 20                       | an 🕣        |               |       |        | Anarra    | pagin polices  |  |
| (1) Millioutera                                      |           | (hongs on                         | Barryan     | Capitan       | temp  | Freedo | Crecce    | papina         |  |
| <ul> <li>Harpaterson</li> <li>Harpaterson</li> </ul> |           |                                   |             |               |       |        | Chiette   | адарстая.      |  |
|                                                      |           |                                   | -           |               |       | 2      |           |                |  |
|                                                      |           | No. of Concession, Name           | -           | All large and | Reven |        |           |                |  |
|                                                      |           |                                   | 1           |               |       | 14     | <u>10</u> |                |  |
|                                                      |           |                                   |             |               |       |        |           |                |  |

## 02

Нажмите на конкретную запись в графике, чтобы просмотреть ее детали.

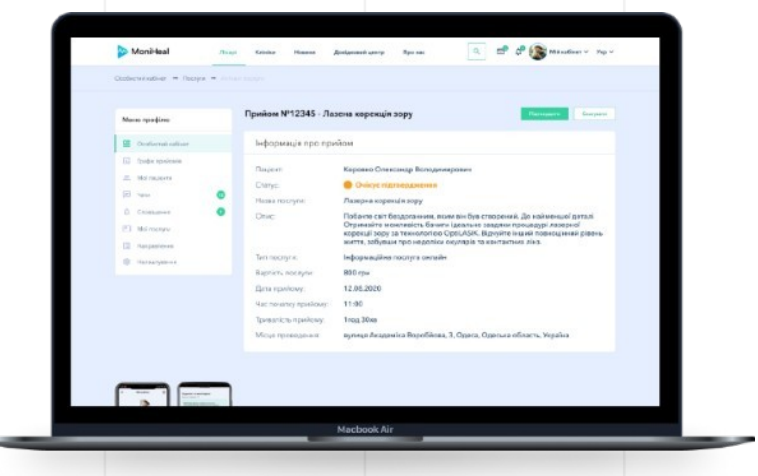

# 3. ГРАФИК РАБОТЫ

## 03

Чтобы «Добавить запись», выберите услугу, укажите дату и время начала приема, введите ФИО пациента.

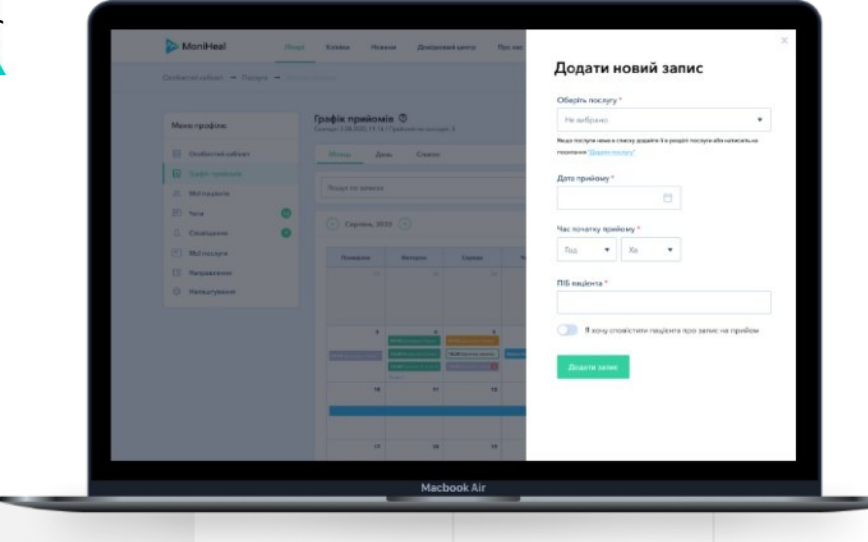

#### 04

По желанию, можно настроить оповещение пациентов о запланированных консультациях. Для этого выберите «Я хочу известить пациента о записи на прием», укажите куда Вы хотите направить уведомление и введите номер или почту пациента (получателя).

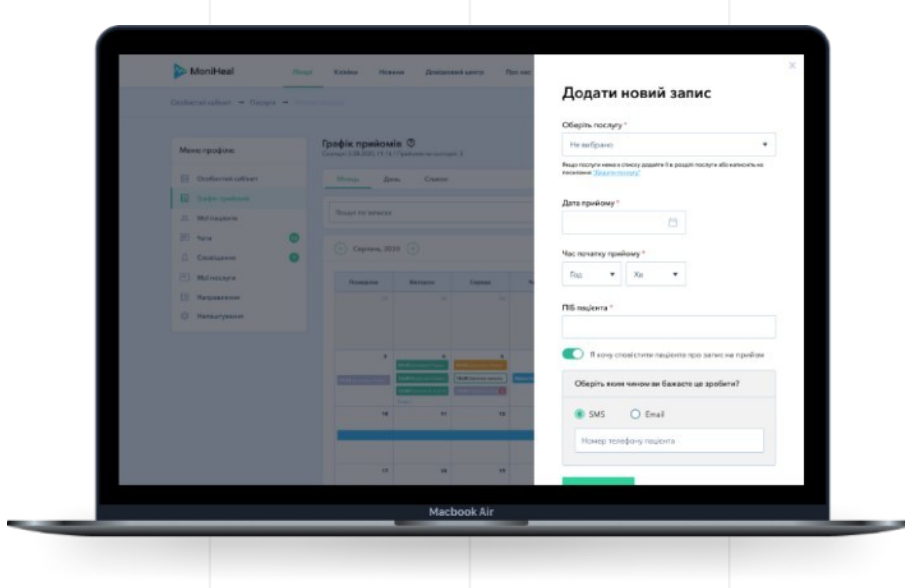

# 4. ПРИГЛАШЕНИЕ ПАЦИЕНТОВ

# 01

Перейдите в личный кабинет. Далее, выберите раздел «Пациенты».

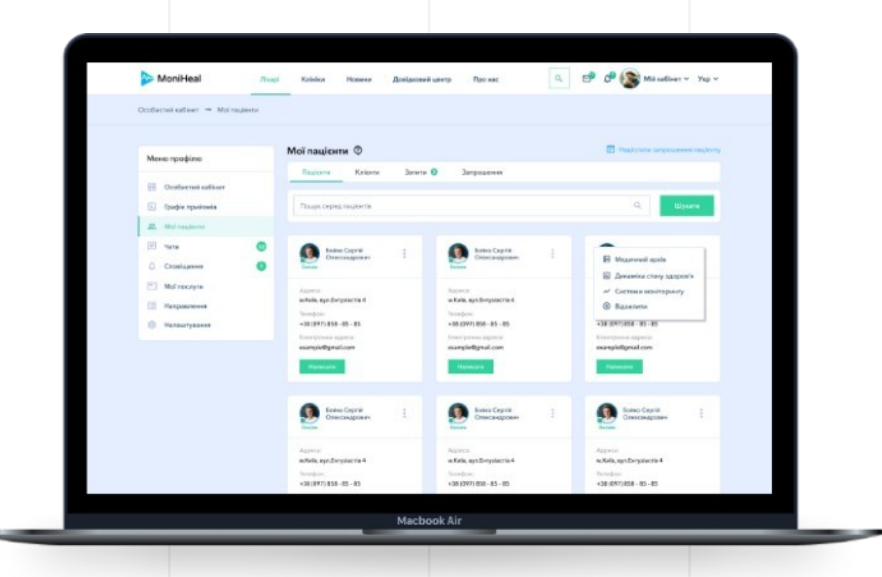

## 02

Перейдите на вкладку «Мои приглашения» и нажмите на кнопку «Отправить приглашение пациенту». Направить соответствующее приглашение можно будет на электронный адрес или через СМС. Пациенты, которые зарегистрируются после получения приглашения, автоматически будут отображаться во вкладке «Пациенты».

| Мане профіле                                           |   | Мої пацієнти 🛛          |                  | 8.00                  | alconte largenzasses malato |
|--------------------------------------------------------|---|-------------------------|------------------|-----------------------|-----------------------------|
| Ocoffeeruit addree     Tooble reasonal                 |   | Tanapan alla Email      | Amaisa:          | Pasjor                | Cranys                      |
| E. Mai respecto                                        |   | -38(896)817-12-17       | 11.08.2828, 9.55 | A Server              | Supercrystants.             |
| Crostupsee                                             | • | -38(896)817-17-17       | 11.08.0601, 9/55 | Coccare Perspines     | Task .                      |
| Mol necryre                                            |   | europie anattigenal.com | 11.08.2628, 9-95 | Progens Nerosalizari  | Supercrystered.             |
| <ul> <li>Направления</li> <li>Направлувания</li> </ul> |   | s (896) 817-17-17       | 11.08.2820, 9:55 | S Insure Incompanying | -                           |
|                                                        |   | esemple email@groal.com | 11.08.2638, 9-55 | Corara Contamina      | Same reason                 |
|                                                        |   |                         |                  |                       |                             |

# 5. СИСТЕМА КОММУНИКАЦИИ

## 01

В профиле врача перейдите к разделу «Пациенты», нажмите «Написать», чтобы отправить сообщение нужному пациенту.

| MoniHeal                                             | Read   | Kristen Honsen Apeigene                                                                       | ий центр Про нас                                                        | Q. 🗗 🖓 🌘 Mik cationet V Yep V                                          |
|------------------------------------------------------|--------|-----------------------------------------------------------------------------------------------|-------------------------------------------------------------------------|------------------------------------------------------------------------|
| Особнетні кабінат 🔿 Нагашт                           | - 1140 |                                                                                               |                                                                         |                                                                        |
| Marke recedime                                       |        | Мої пацієнти Ф                                                                                |                                                                         |                                                                        |
|                                                      |        | Corporter Kalanter Barret                                                                     | и О Затрошення                                                          |                                                                        |
| Conference attempt                                   |        | Rouse copeg raysoria                                                                          |                                                                         | Q. Elymere                                                             |
| I. Mai randorma                                      |        |                                                                                               |                                                                         |                                                                        |
| Croslupers                                           | 0      | Sole Capit I                                                                                  | Enders Capril<br>Chromodynamic                                          | Enters Capital Enterson Statement                                      |
| <ul> <li>Маї послути</li> <li>Направлення</li> </ul> |        | deperter<br>10 Reis, opt Korptatrie 6<br>Tampion                                              | logona<br>willala, apoliorysiatria f<br>Tainajan                        | Appento<br>Wilsin, ngeslikerpanera 4<br>Tanapon                        |
| Beneuryseene                                         |        | +38 (697) 658 - 85<br>Emeripsion (general<br>many folloginal care                             | +38 (397) 888 - 85 - 85<br>Excerptions agrees<br>manyinflynal.com       | +38 (007)658 - 65 - 86<br>Economyceum approxim<br>marryfelfigerad core |
|                                                      |        | Televiti                                                                                      | 6618479                                                                 |                                                                        |
|                                                      |        | Consciences                                                                                   | States Capità<br>Desclassioner                                          | Enders Capital<br>Christichagastare                                    |
|                                                      |        | Augurean<br>Activity, appl. Dergonizeria, 4<br>Terrenjeterie<br>- 200 (2021) (258 - 455 - 455 | Appensi<br>Mining applicyclaria d<br>Isropas<br>+18 (097) 858 - 85 - 85 | Augusta<br>16.568, nyolio-pitaetta 4<br>Tanajara<br>+3.0455/1558-05-45 |

## 02

Перейдите в личный кабинет. В разделе «Чаты» Вы можете увидеть перечень всех активных переписок.

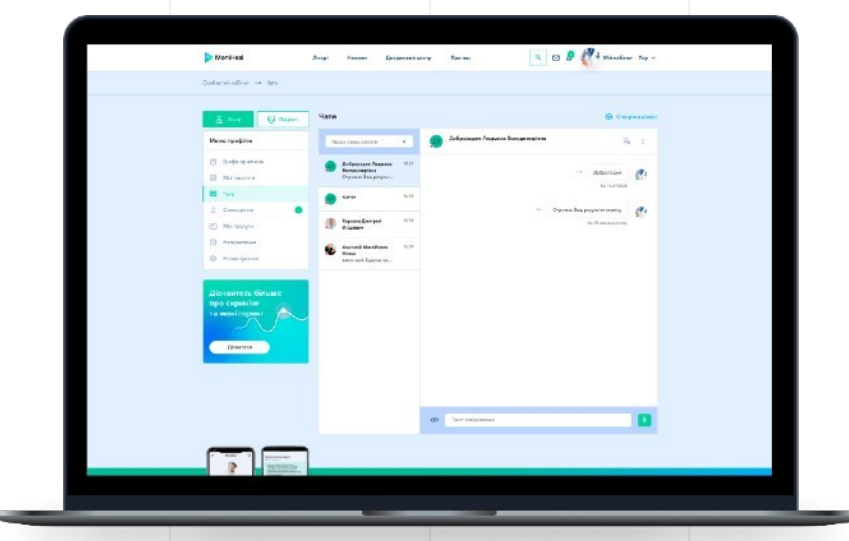

# 5. СИСТЕМА КОММУНИКАЦИИ

# 03

Выбрав в чате собеседника, Вы можете написать текстовое, графическое или видеосообщение, а также прикрепить файл для отправки другому собеседнику.

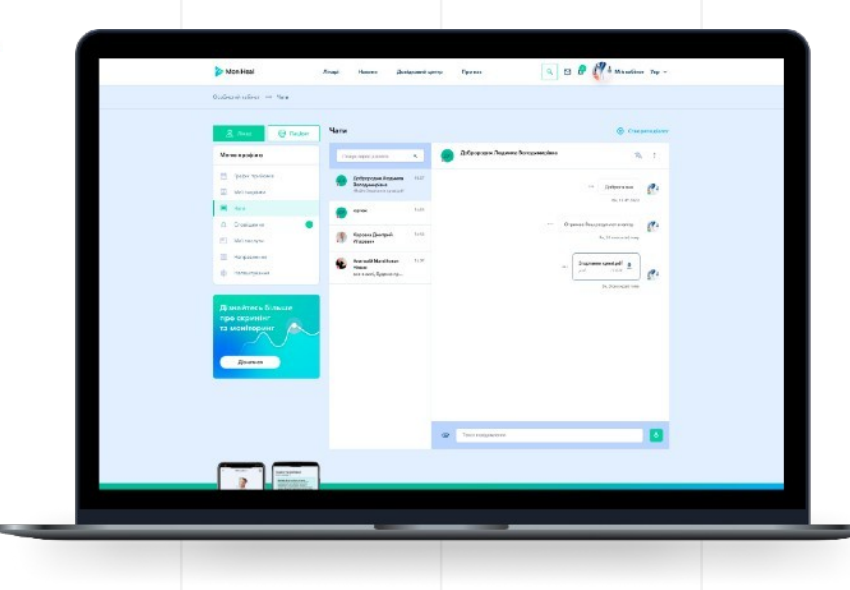

#### 04

Также Вы можете создать групповой чат, при этом выбрав анонимный режим.

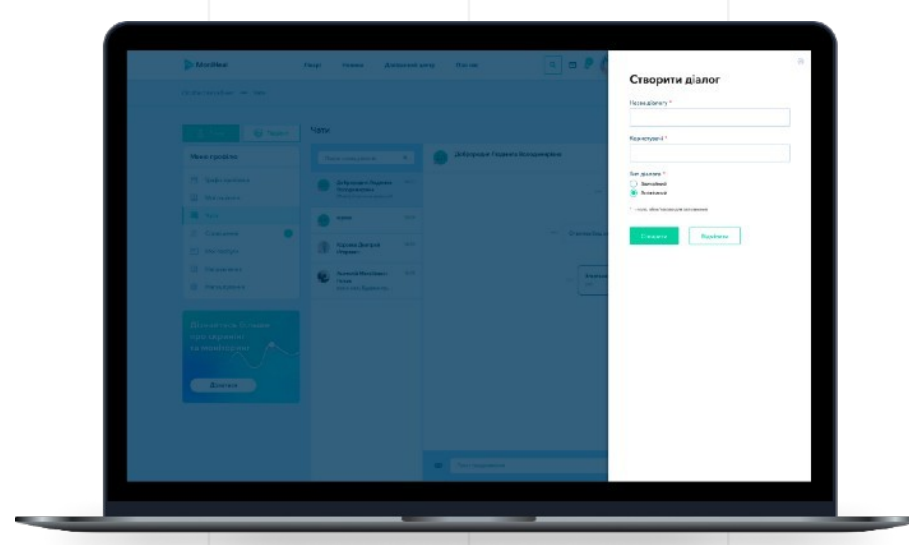

# 6. СИСТЕМА КОММУНИКАЦИИ (ПРИЛОЖЕНИЕ)

#### 01

В профиле врача перейдите к разделу «Пациенты», далее нажмите «Написать», чтобы отправить сообщение нужному пациенту.

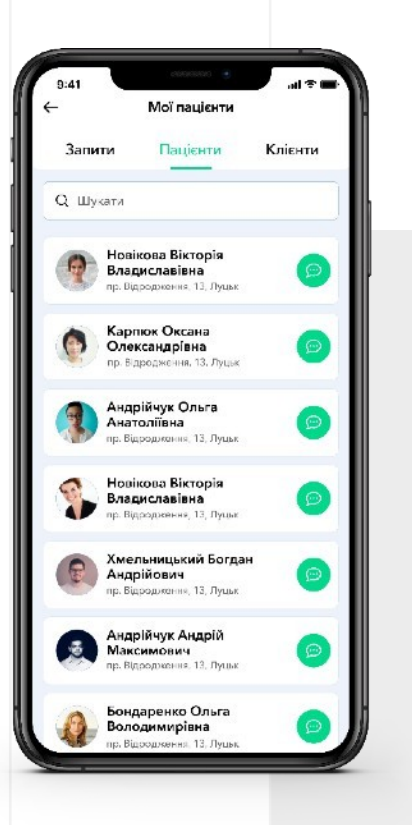

### 02

Выбрав в чате собеседника, Вы можете написать текстовое сообщение, а также прикрепить файл или фото для отправки другому собеседнику.

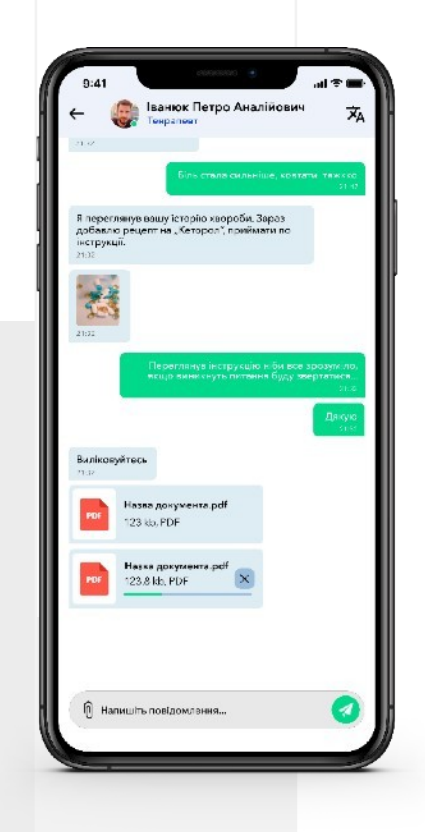

# 6. СИСТЕМА КОММУНИКАЦИИ (ПРИЛОЖЕНИЕ)

#### 03

Перейдите в личный кабинет, чтобы в «Чатах» увидеть перечень всех активных переписок.

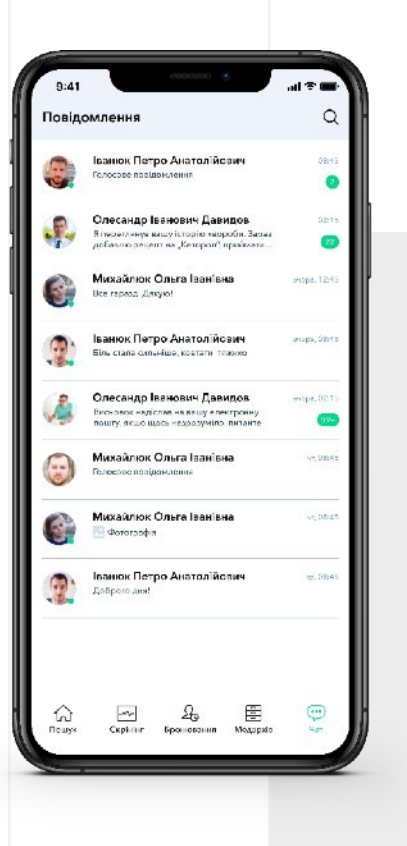

#### 04

Также мобильное приложение позволяет обмениваться аудиосообщениями между врачом и пациентом.

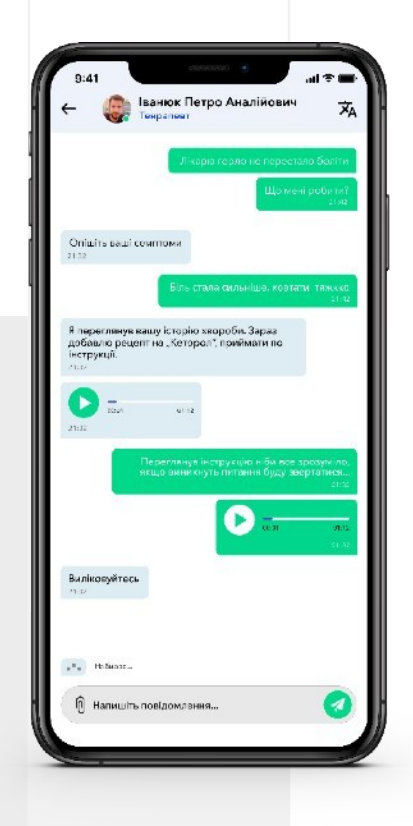

# 7. УДАЛЕННЫЕ КОНСУЛЬТАЦИИ

# 01

Перейдите в личный кабинет. Далее, выберите раздел «Мои услуги».

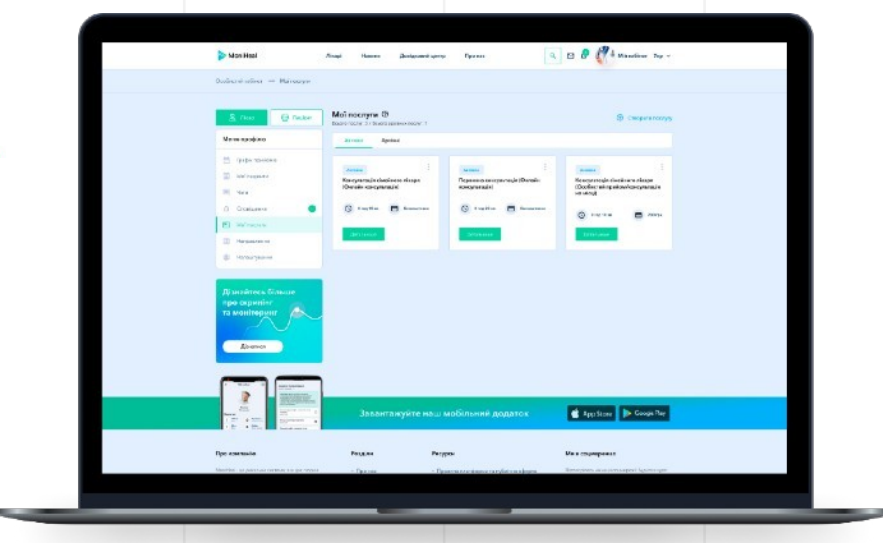

## 02

Для того, чтобы консультация началась, необходимо перейти по ссылке на страницу видеоконсультации вместе с пациентом.

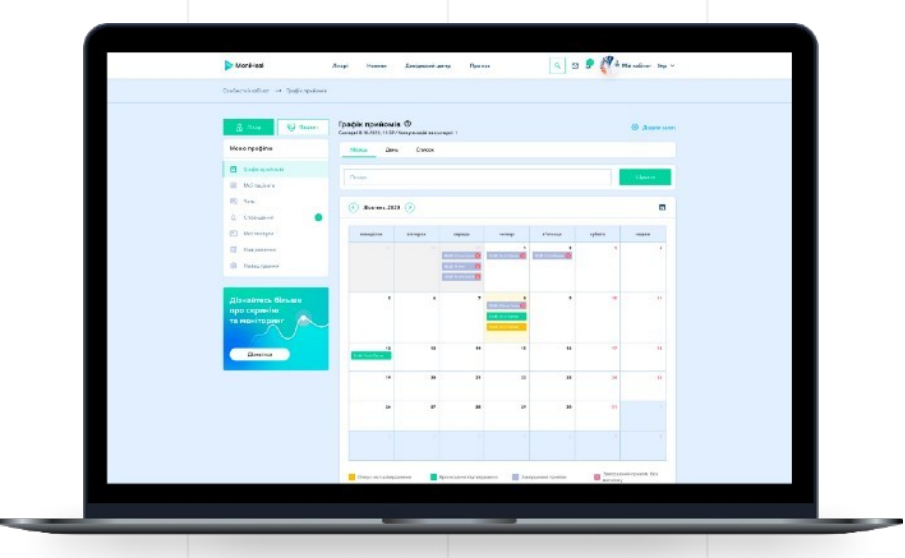

# 7. УДАЛЕННЫЕ КОНСУЛЬТАЦИИ

## 03

Во время сеанса есть возможность оставлять пометки, обмениваться сообщениями и файлами в чате.

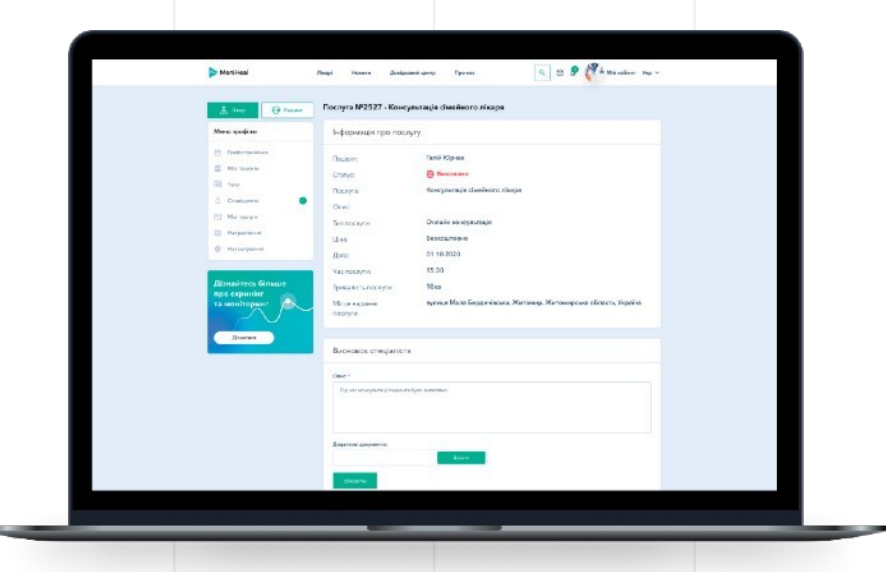

## 04

Запись консультации будет сохранена и доступна для просмотра как врачом, так и пациентом.

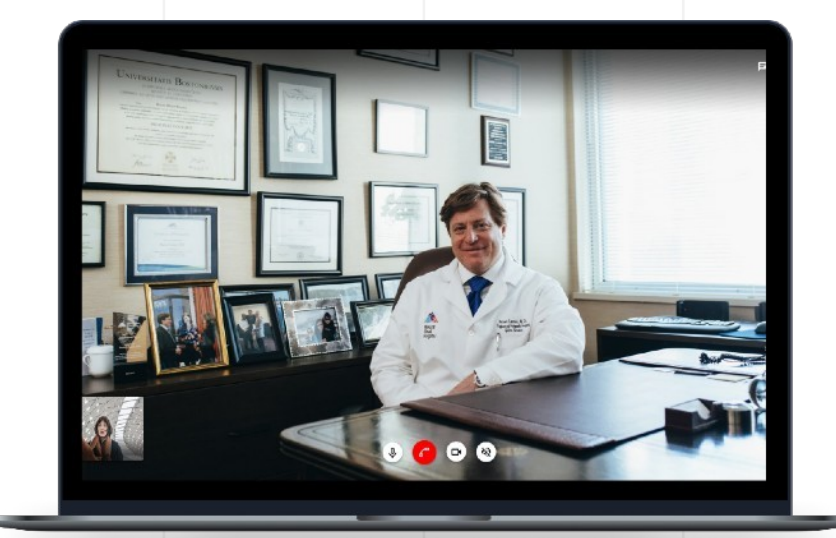

# 8. ПЕРСОНАЛЬНЫЙ МЕДИЦИНСКИЙ АРХИВ

## 01

В профиле врача перейдите к разделу «Мои пациенты», нажмите «Медицинский архив», чтобы открыть медицинскую онлайн-карточку нужного пациента.

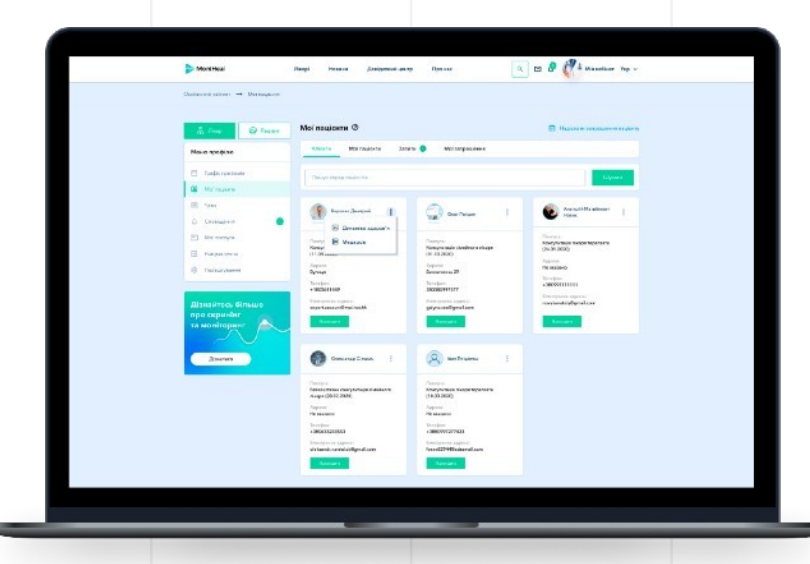

### 02

Просматривать и сортировать записи в медицинском архиве пациента Вы можете по категориям и временным диапазонам.

| 8.00                                                                                        | Megenerali apris (Also One<br>transact                        | на Оленсандріяна)                                          | e Onașoyana                                          |  |
|---------------------------------------------------------------------------------------------|---------------------------------------------------------------|------------------------------------------------------------|------------------------------------------------------|--|
| Nove spojano                                                                                | Naming                                                        | • ]   evaname                                              | 🗈 🛛 🖛 camera                                         |  |
| 2 Milingher<br>28 Nas<br>0 Centanne<br>21 Milineye                                          | Amalis care (type press 155<br>Analis care<br>C. Analast      | Analysia<br>Analysia<br>C Market (1999)<br>C Market (1999) | Anticopie<br>Antoni<br>Antoni (B) reant<br>Thermore  |  |
| <ul> <li>Понастания</li> <li>Примайлесь, бласки<br/>при скраным<br/>те ментерине</li> </ul> | Antigenmegeni<br>Internet<br>11001 (R. Tanne<br>Frankley)     | Anarogani<br>Series<br>C 1023 @ Tales                      | Anatis gand<br>Income<br>19 10000 All Same<br>Income |  |
| 3000                                                                                        | Rysteutr-searcepel<br>Anno ent<br>Content de casas<br>Content |                                                            |                                                      |  |
|                                                                                             | Завангануйте на                                               | ш мобилени додатск                                         | Ave State                                            |  |
| The sectors                                                                                 | Page 1                                                        | huar                                                       | Nex or presented                                     |  |

# 8. ПЕРСОНАЛЬНЫЙ МЕДИЦИНСКИЙ АРХИВ

#### 03

Можно просмотреть каждую запись в медицинском архиве пациента. Ознакомиться с результатами анализов и исследований, перейти к просмотру динамики (если она присутствует для конкретной записи). А также пересмотреть видеоконсультации с пациентом (если это видео было предварительно сохранено).

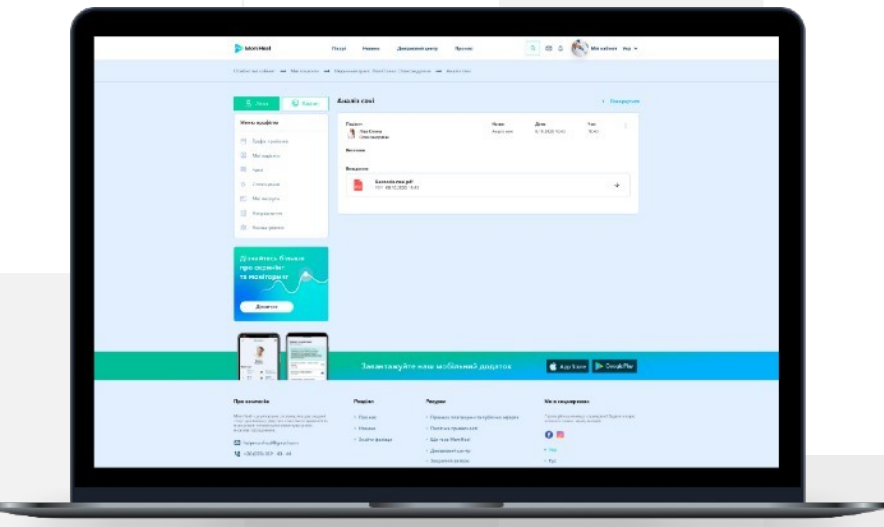

# 9. ПЕРСОНАЛЬНЫЙ МЕДИЦИНСКИЙ АРХИВ (ПРИЛОЖЕНИЕ)

#### 01

Медицинский архив – это медицинская онлайн-карточка, которая содержит электронные копии результатов обследования.

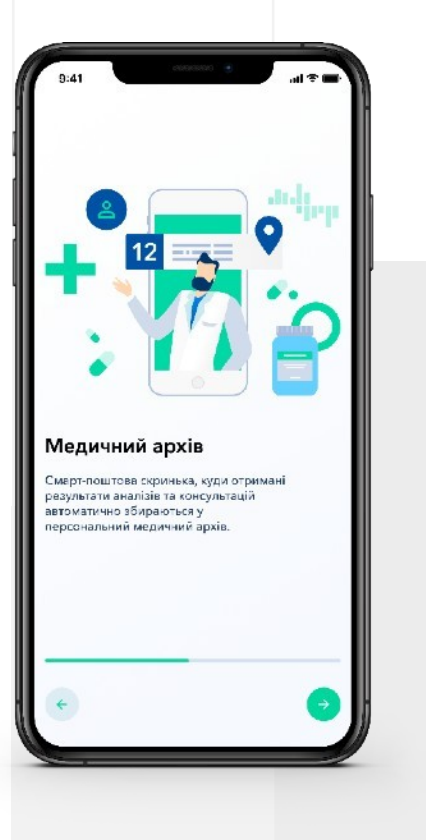

## 02

В профиле врача перейдите к разделу «Мои пациенты» и нажмите «Медицинский архив», чтобы открыть медицинскую онлайн-карточку нужного пациента.

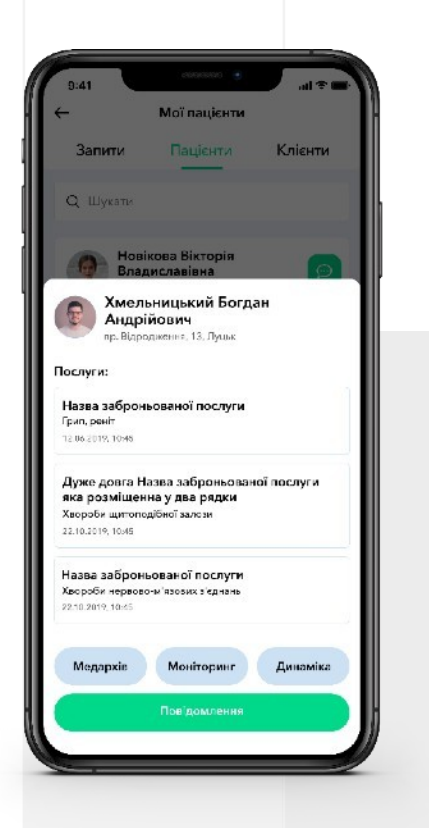

# 9. ПЕРСОНАЛЬНЫЙ МЕДИЦИНСКИЙ АРХИВ (ПРИЛОЖЕНИЕ)

#### 03

Есть возможность просмотреть все данные анализов, исследований и т.д.

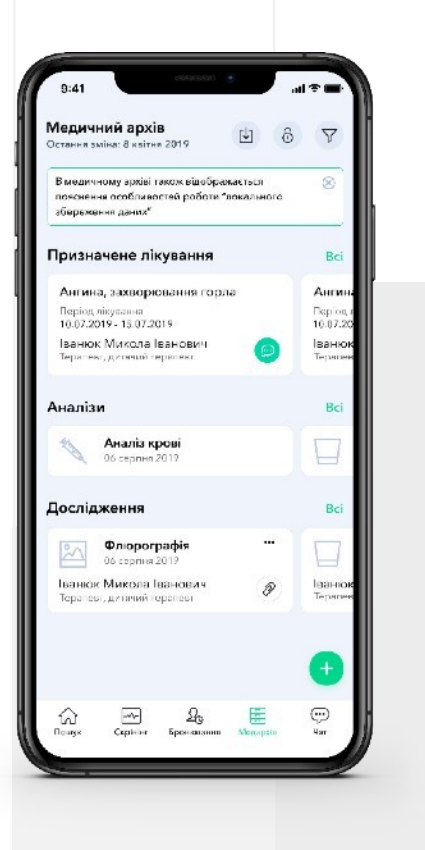

#### 04

Также можно перейти к просмотру динамики состояния здоровья, если клиент активировал этот функциональный модуль.

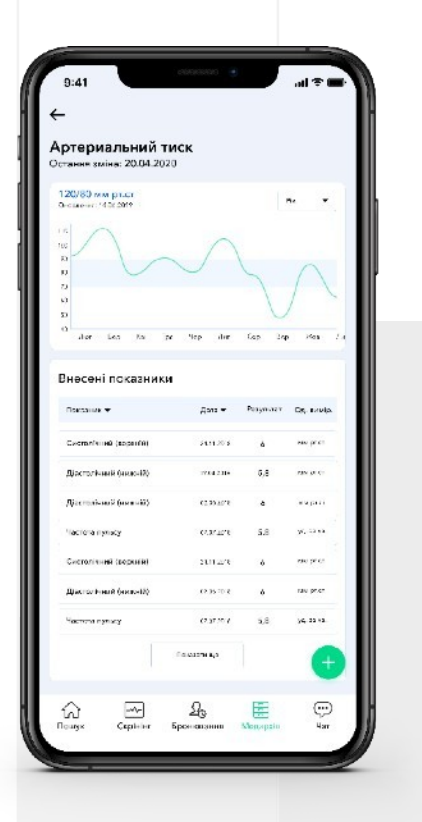

# 10. ПРОГРАММА СКРИНИНГА И МОНИТОРИНГА (ВЕБ-ВЕРСИЯ)

## 01

В профиле врача перейдите к разделу "Мои пациенты", нажмите "Система скрининга и мониторинга».

| S Moniteut n                                                                                                    | taapi Haama Janga                                                                                                    | and unit .                                                                                                    | a ca a 🛃 Manufaur No -                                                                                                    |
|----------------------------------------------------------------------------------------------------|----------------------------------------------------------------------------------------------------|----------------------------------------------------------------------------------------------------|----------------------------------------------------------------------------------------------------|
| Only a class of Memory                                                                                                    |                                                                                                    |                                                                                                    |                                                                                                    |
| S. See                                                                                                    | Mel navjerna (t                                                                                                    |                                                                                                    | E Name opamatricy                                                                                                    |
| Maren apagin na                                                                                                    | Column Milliongum                                                                                                    | Janen Malampination                                                                                                    |                                                                                                    |
| 17 Sula salar                                                                                                    | Nauje stora realize a                                                                                                    |                                                                                                    | Spece -                                                                                                    |
| Contraction     Contraction     Contraction     Contraction     Contraction     Contraction     Contraction     Contraction     Contraction     Contraction                                    | be busy of the second second s | I Province in the second second secon | Contract of the second second |
|                                                                                                    | Такантануйт                                                                                                    | • жань мобільний додаток                                                                                                    | 📽 Age State                                                                                                    |
| Rea severacia                                                                                                    | Pagian                                                                                                    | Nergenz                                                                                                    | Me a rangespress.                                                                                                    |
| Marchad up an appression of an approximately a super-<br>trace parameters part and consider a superfit to<br>experiment of an approximately appression<br>access and approximately appression. | + Fibe one<br>+ Honore                                                                                                    | <ul> <li>Paparata tradicipante registrate adopte</li> <li>Destruct registrate activity</li> </ul>                                                                                                    | *gen prezionen den nondo                                                                                                    |
| <ul> <li>Improvingity relation</li> <li>Improvingity and an extension</li> </ul>                                                                                                    | and group                                                                                                    | · Animinol Landy                                                                                                    | - 166                                                                                                    |

## 02

Вы также можете корректировать этот план для пациентов: добавлять или отменять отдельные исследования и обследования.

|                                                                                                    |                                                                                                    | In One Sum and                                                                                                    |                                                                                              |      |
|----------------------------------------------------------------------------------------------------|----------------------------------------------------------------------------------------------------|----------------------------------------------------------------------------------------------------|----------------------------------------------------------------------------------------------|------|
| Constantiat as accepted                                                                                                    | at tanana any any any any                                                                                                    | the time (sucception                                                                                                    |                                                                                              |      |
| A Tool                                                                                                    | Carressa sociropa                                                                                                    | нгу кліснта "Ліва Опена Оальсандрівно                                                                                                    | •                                                                                            |      |
| Mensarapodian                                                                                                    | D cardina britania b                                                                                                    | enteres 🔒 company ( menural                                                                                                    |                                                                                              |      |
| 11. Spatierspieren<br>11. Marinauren<br>11. Nan                                                                                                    | Toporal - Octopora prove<br>to the adjustment of the adjustment<br>toporal providence and adjustment<br>toporal network another. | lanest i chi taanaa Arobiat aryon aya ayaayaana itaa iy<br>i shiiniinaana offareeyi ta sasamaa arobe kaasaana<br>a adaxaa iyiiniiniiniiniiniiniiniiniiniiniiniinii | nighten, multite faith-ghnitiger<br>1 antike distant<br>1 antike distant<br>1 antike distant |      |
| A Destance                                                                                                    | 10.000                                                                                                    |                                                                                                    |                                                                                              |      |
| C Harrison                                                                                                    | Kannyin Laga chupo rapa                                                                                                    |                                                                                                    |                                                                                              |      |
| 12 Augustus                                                                                                    |                                                                                                    |                                                                                                    |                                                                                              |      |
| O Fama-parent                                                                                                    | Renovation to proceed                                                                                                    | 8.5.19                                                                                                    | 1.0                                                                                          |      |
|                                                                                                    | 0.122                                                                                                    |                                                                                                    |                                                                                              |      |
| Disastine os Disaste                                                                                                    | Analysed analysis and                                                                                                    | pendar secons are also a                                                                                                    |                                                                                              |      |
| ales calanges                                                                                                    | Le environment                                                                                                    | Contraction for a foreign the roat                                                                                                    |                                                                                              |      |
|                                                                                                    | OL USED<br>Transmit analysis of the                                                                                              | manue and sparse                                                                                                    |                                                                                              |      |
|                                                                                                    | A Bispanovistarian                                                                                                    | а учесбара "Арматиски, балаат мактиска, Арайнарияс                                                                                                    | na ina niya interpagan arawana 🗴                                                             |      |
|                                                                                                    | ca ve stato<br>Semantación characterizati                                                                                        |                                                                                                    |                                                                                              |      |
|                                                                                                    | 10.000                                                                                                    |                                                                                                    |                                                                                              |      |
|                                                                                                    | Exacytorization design seaso                                                                                                    | renna) entaisenee effertaansemaantoos er oost (                                                                                                    |                                                                                              |      |
|                                                                                                    | •                                                                                                    |                                                                                                    |                                                                                              |      |
| 2 - month                                                                                                    |                                                                                                    |                                                                                                    |                                                                                              | 1.11 |
|                                                                                                    | Завантаж                                                                                                    |                                                                                                    | 📽 AppSaces De Geogle Ber                                                                     |      |
| · 2 · 7                                                                                                    |                                                                                                    |                                                                                                    |                                                                                              |      |
| Epo maranio                                                                                                    | Pasare                                                                                                    | Pergen                                                                                                    | Ne a coursepando                                                                             |      |
| Rectified an extension entropy on the second second                                                                                                    | C. Corner                                                                                                    | · Openica configura se splicase algenti                                                                                                    | Consideration in Annual Incompanie Education agent                                           |      |
| And an and the second second s | + Maximu                                                                                                    | · Destina generation                                                                                                    | 0.5                                                                                          |      |
|                                                                                                    |                                                                                                    |                                                                                                    |                                                                                              |      |

# 11. ПРОГРАММА СКРИНИНГА И МОНИТОРИНГА (ПРИЛОЖЕНИЕ)

## 01

В профиле врача перейдите к разделу "Мои пациенты", нажмите "Система скрининга и мониторинга».

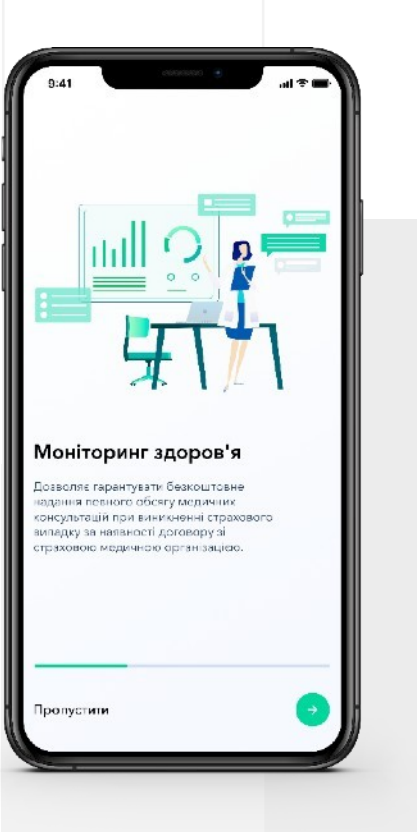

#### 02

Вы также можете корректировать этот план для пациентов: добавлять или отменять отдельные исследования и обследования.

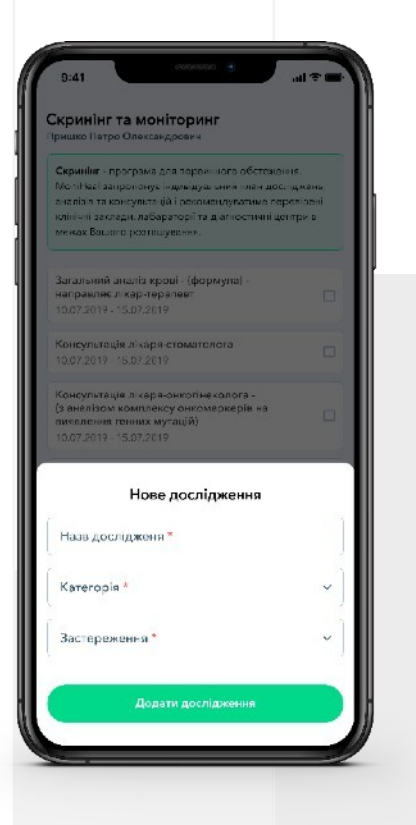

# 11. ПРОГРАММА СКРИНИНГА И МОНИТОРИНГА (ПРИЛОЖЕНИЕ)

03

Есть возможность детального просмотра программ для пациента.

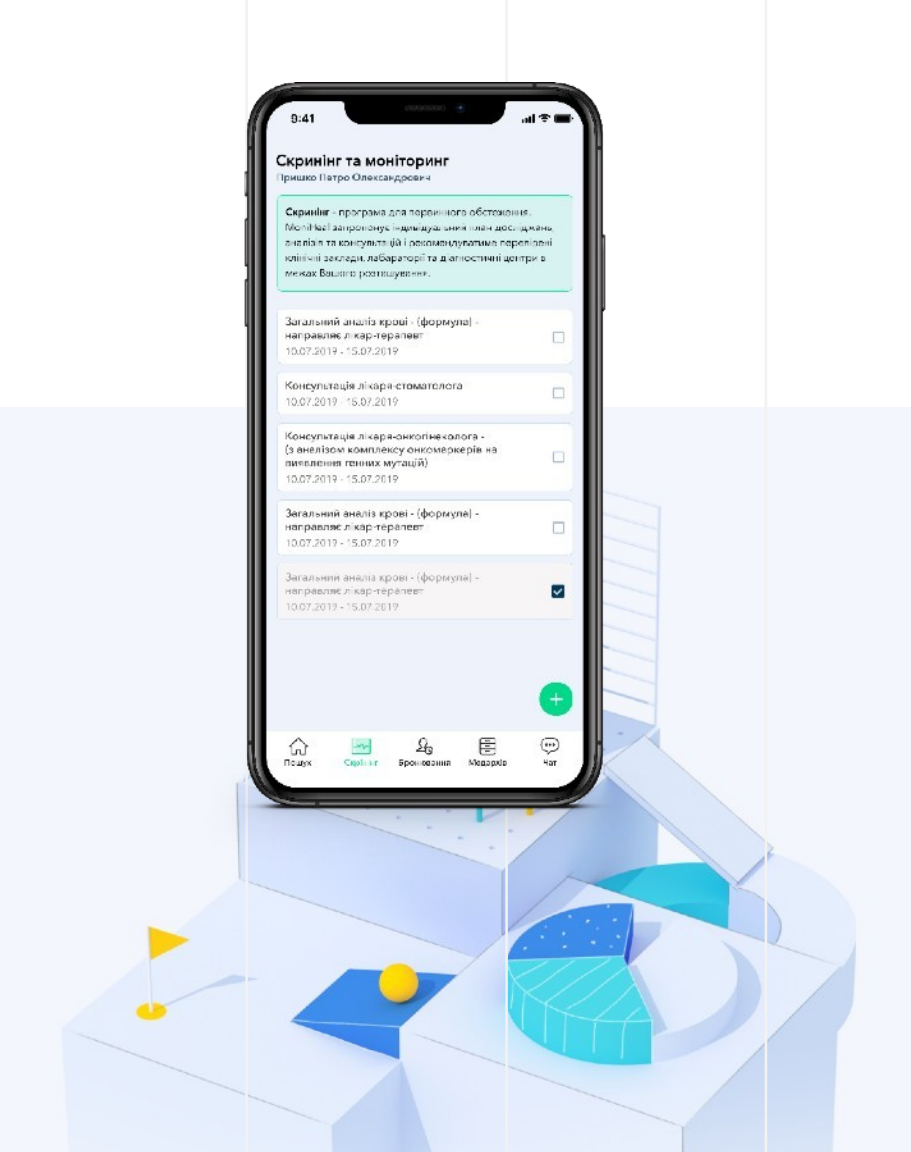

# 12. ДИНАМИКА ЗДОРОВЬЯ

# 01

Чтобы просмотреть показатели здоровья пациента, в профиле врача перейдите к разделу «Мои пациенты» и нажмите на «Динамика здоровья».

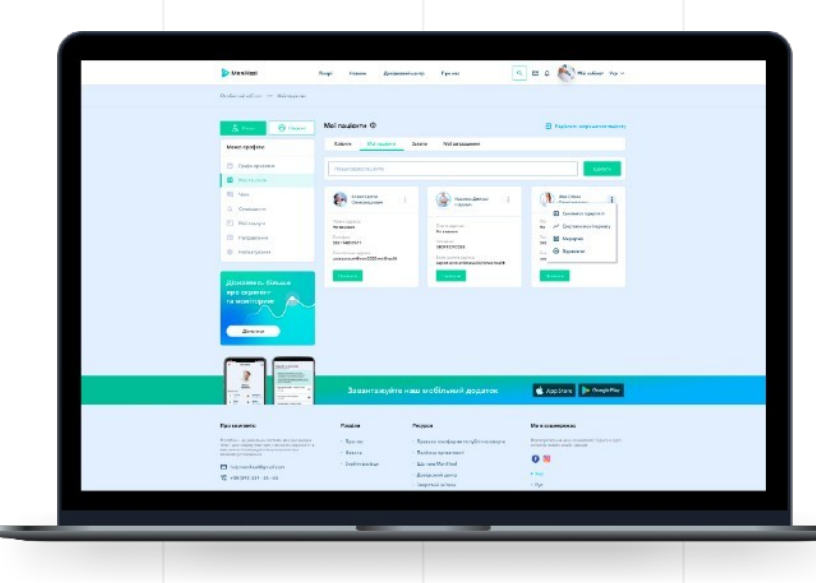

## 02

Все показатели сгруппированы по типам анализов.

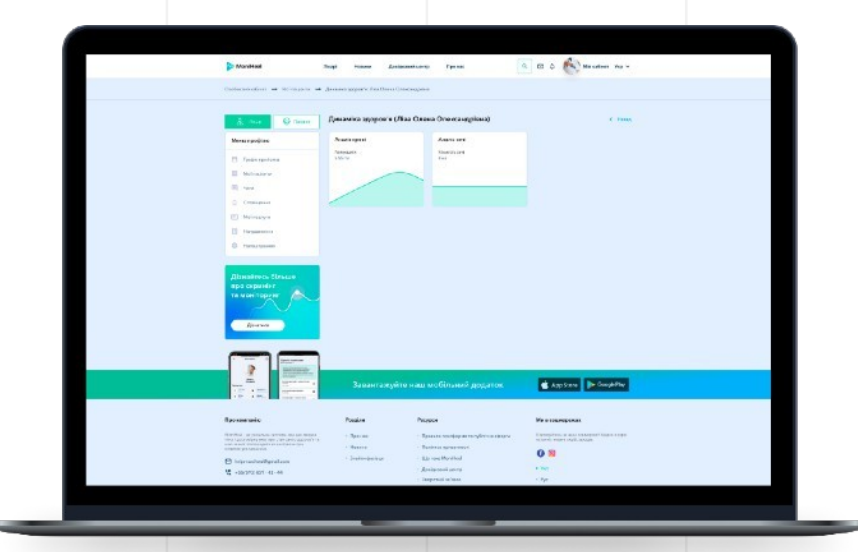

# 12. ДИНАМИКА ЗДОРОВЬЯ

## 03

Каждый график отражает изменение показателей. Отдельным блоком выделена область референтных значений, при выходе за пределы определенного показателя пациент получает автоматическое информирование системы.

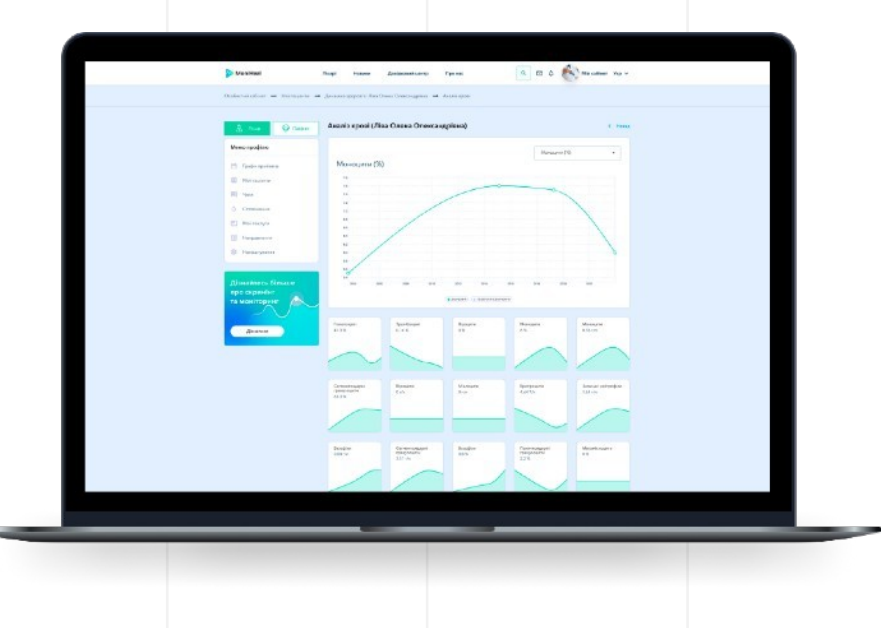

#### 04

Также есть удобное переключение между показателями групп анализов и быстрый переход на детальный просмотр анализа пациента.

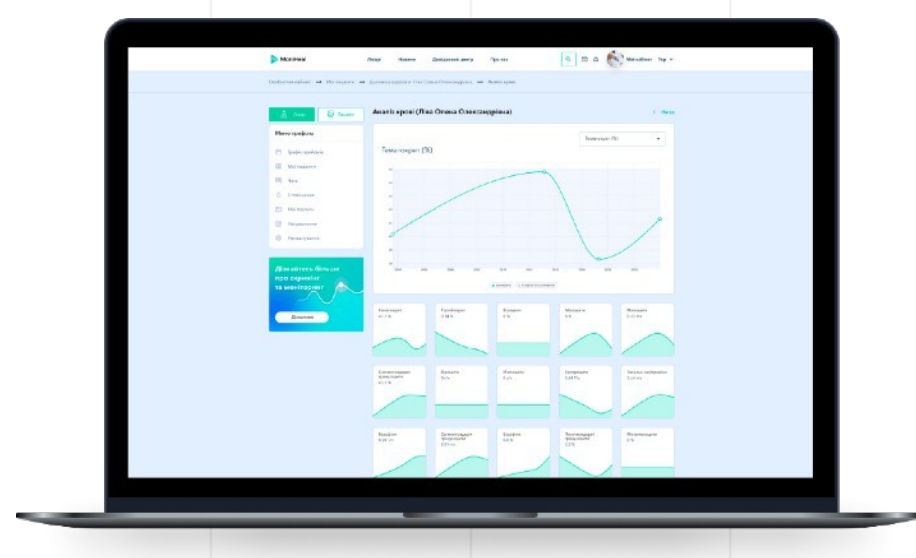

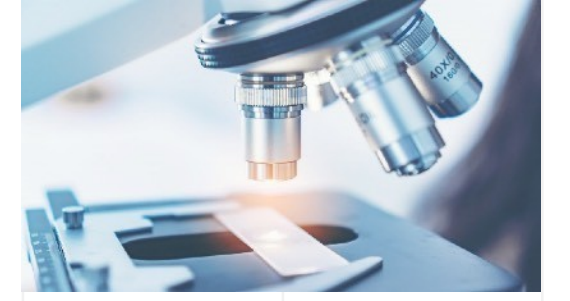

# 13. НАПРАВЛЕНИЕ НА АНАЛИЗЫ

# 01

Для создания направления перейдите в раздел бокового меню «Направление» и нажмите на кнопку «Создать направление на анализы».

|                                                                                                    | CC 256/17 - 550/1-15                                                |                                                                                                    |                                                                                                    |  |
|----------------------------------------------------------------------------------------------------|---------------------------------------------------------------------|----------------------------------------------------------------------------------------------------|----------------------------------------------------------------------------------------------------|--|
| Se sitted                                                                                                    | p rosse grencies                                                    | NAND PRIME                                                                                                    | E & Concourrer no v                                                                                                    |  |
| (indental advant im ramparatura                                                                                                    |                                                                     |                                                                                                    |                                                                                                    |  |
| A reas                                                                                                    | fargana.reven                                                       |                                                                                                    | Comparis and particular and the                                                                                                    |  |
| News spodine                                                                                                    | Harrison Derman                                                     | <b>4</b>                                                                                                    |                                                                                                    |  |
| E Speterspeisen                                                                                                    | -                                                                   | Consider and and and                                                                                                    |                                                                                                    |  |
| (2) Weitzuhrm                                                                                                    |                                                                     | аля свого вашкита                                                                                                    | аправления на аналтая                                                                                                    |  |
| HI Yes.                                                                                                    | 1                                                                   | Participanti departicipanti                                                                                                    | of an Armen strength and replaced results a                                                                                                    |  |
| 0 Orationer                                                                                                    |                                                                     | #2610                                                                                                    |                                                                                                    |  |
| E Stategya                                                                                                    |                                                                     |                                                                                                    |                                                                                                    |  |
| C Lagrantia                                                                                                    |                                                                     |                                                                                                    |                                                                                                    |  |
| · Paragepore                                                                                                    |                                                                     |                                                                                                    |                                                                                                    |  |
|                                                                                                    |                                                                     |                                                                                                    |                                                                                                    |  |
| Дірокайтегса Салокке<br>про скронайте<br>на монатеррате<br>Димани                                                                                                    |                                                                     |                                                                                                    |                                                                                                    |  |
|                                                                                                    |                                                                     |                                                                                                    |                                                                                                    |  |
|                                                                                                    |                                                                     |                                                                                                    |                                                                                                    |  |
|                                                                                                    | Запантажуйте н                                                      | ан мобільний додаток                                                                                                    | 📽 App Stare 🌗 Graph Ray                                                                                                    |  |
| Figure services                                                                                                    | Запантажуйти н<br>Родан                                             | аш мобільний додаток<br>Раден                                                                                                    | Austral Company                                                                                                    |  |
| The second second secon                                                                                                    | Запантажуйта -<br>Роділя<br>- 1994 гг                               | ин мобільний додиток<br>Редов                                                                                                    | Kaccher     Preseptions                                                                                                    |  |
| main         main         main <td< td=""><td>Banan raxeyāra -<br/>Pozine<br/>- Igoran<br/>- Roman</td><td>иш мобільний додиток<br/>Редел<br/>- Ірана нафентаціїньського<br/>- Ірана пафентаціїньського</td><td>Appendix     Appendix     Appendix</td><td></td></td<> | Banan raxeyāra -<br>Pozine<br>- Igoran<br>- Roman                   | иш мобільний додиток<br>Редел<br>- Ірана нафентаціїньського<br>- Ірана пафентаціїньського                                                                        | Appendix     Appendix      |  |
| main     main       main     main                                                                                                    | Залантахуйта -<br>Родон<br>- Холан<br>- Колан<br>- Колан<br>- Колан | аш мобільний дордаток<br>Редек<br>Каналізация пофлагор'яни анару<br>Каналізация<br>Каналізация<br>Каналізация<br>Каналізация                                     |                                                                                                    |  |
| Total     Total       Total     Total       Howardshift     Total       State     Total       Total     Total       Total     Total       Total     Total       Total     Total       Total     Total                                                                                                    | Залантлокуйта -<br>Родан<br>- Чолик<br>- Кала<br>- Поликор          | ны мобільний додаток<br>Редек<br>- Канат кофратизуйникару<br>- Канат кофратизуйникару<br>- Констаника<br>- Констаника<br>- Констаника<br>- Констаника<br>- Канат | Actors     Constants      Constants      Const |  |

# 13. НАПРАВЛЕНИЕ НА АНАЛИЗЫ

## 02

Выберите пациента, для которого Вы создаете направление, укажите вид анализа, дату создания и место проведения (лабораторию).

| District (                                                                                                    | Stage Brenne Jama                          | union stry Parent [                                                                                                    | 1 El 0 🚱 manadane seg +                                                                                                    |    |
|----------------------------------------------------------------------------------------------------|--------------------------------------------|----------------------------------------------------------------------------------------------------|----------------------------------------------------------------------------------------------------|----|
| (colorsector as important as                                                                                                    | Corpora congrammente a porcio              |                                                                                                    |                                                                                                    |    |
| 8 tos                                                                                                    | Створити направлени                        | 12 12 212 IS                                                                                                    | 1. Nom                                                                                                    |    |
| Mere savine                                                                                                    | Kekar *                                    |                                                                                                    |                                                                                                    |    |
| I Montere<br>II Are                                                                                                    | Xeleges service                            |                                                                                                    | (a)                                                                                                    |    |
| O Contigue                                                                                                    | Are'<br>Jes                                | H has systematics "                                                                                                    |                                                                                                    |    |
| d topono                                                                                                    | · non, character privations                |                                                                                                    |                                                                                                    |    |
| Al southers disease<br>ngo capadar<br>ta solatapar<br>Anna                                                                                                    |                                            |                                                                                                    |                                                                                                    | L. |
|                                                                                                    | Закантануй                                 | าะ หระบ พอซีโสรงหนั додоток                                                                                                    | 🖉 Austana pa Constitue                                                                                                    |    |
| Type operation                                                                                                    | Peoplese                                   | Pergus                                                                                                    | Max sequences                                                                                                    |    |
| Fundamentary approximation and management in the second second se | - Transie<br>- Indiana<br>- Endian paramet | <ul> <li>There is a standard standard and a standard standard st<br/>Standard standard standard standard standard standard standard standard standard standard standard standard stand<br/>Standard standard standard standard standard standard standard standard standard standard standard standard stan<br/>Standard</li></ul> | Compared a compared to the compared of the compared of the com |    |
|                                                                                                    |                                            | <ul> <li>Januarian Arrist</li> </ul>                                                                                                    |                                                                                                    |    |

## 03

Также Вы можете просмотреть существующие направления. Это можно сделать в личном кабинете в меню «Направление», вкладка «На анализы».

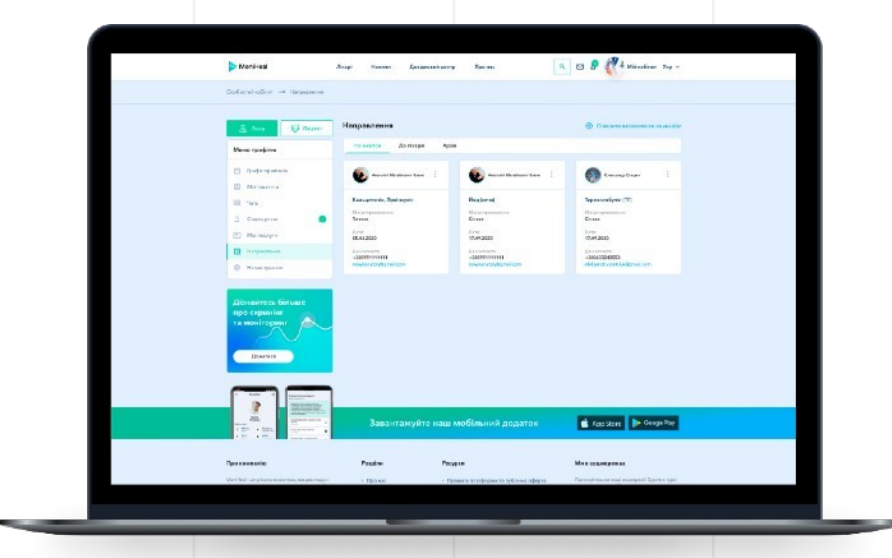

# 14. НАПРАВЛЕНИЕ К ДРУГОМУ СПЕЦИАЛИСТУ

# 01

Воспользуйтесь поиском на Myheal, чтобы подобрать нужного специалиста.

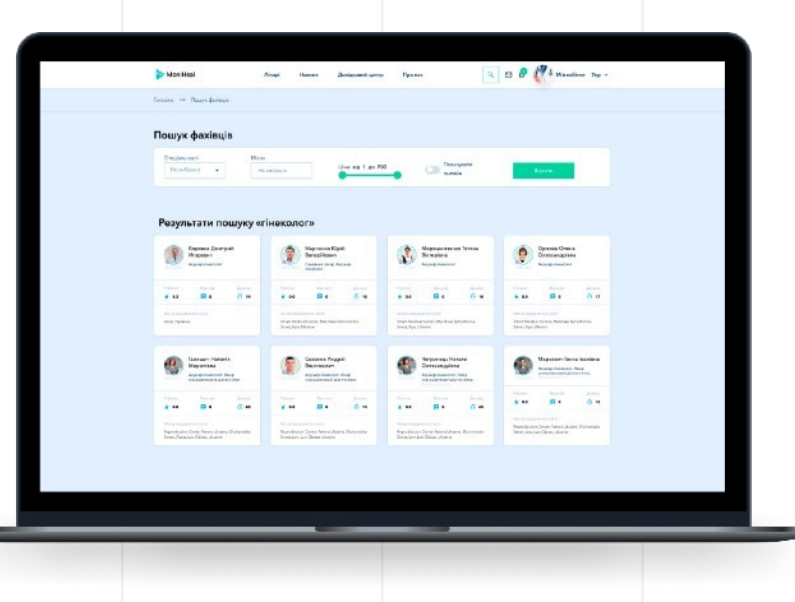

## 02

Для создания направления перейдите в его профиль и забронируйте услугу врача для Вашего пациента.

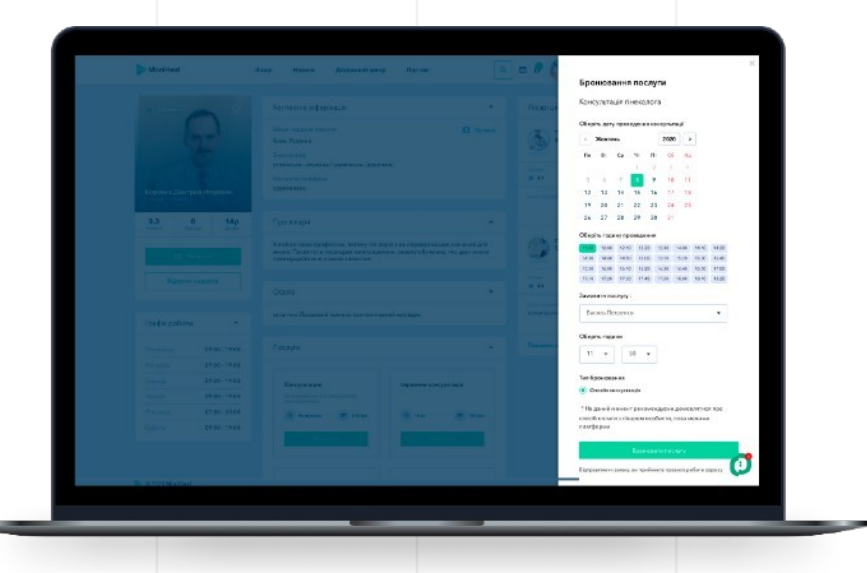

# 14. НАПРАВЛЕНИЕ К ДРУГОМУ СПЕЦИАЛИСТУ

## 02

Все забронированные услуги для пациентов можно будет посмотреть в виде списка в разделе бокового меню «Направление» – вкладка «К врачам».

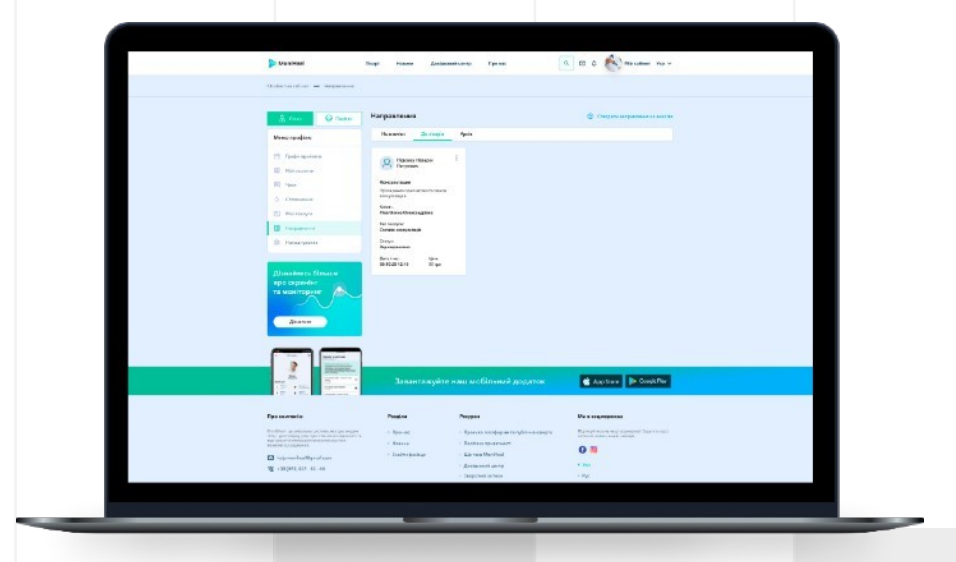

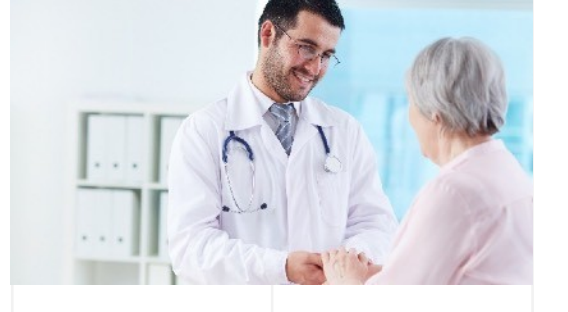

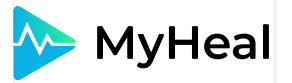

# СПАСИБО ЗА ВНИМАНИЕ!

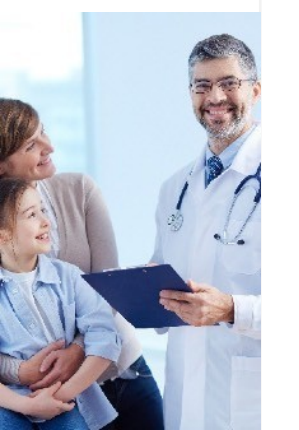

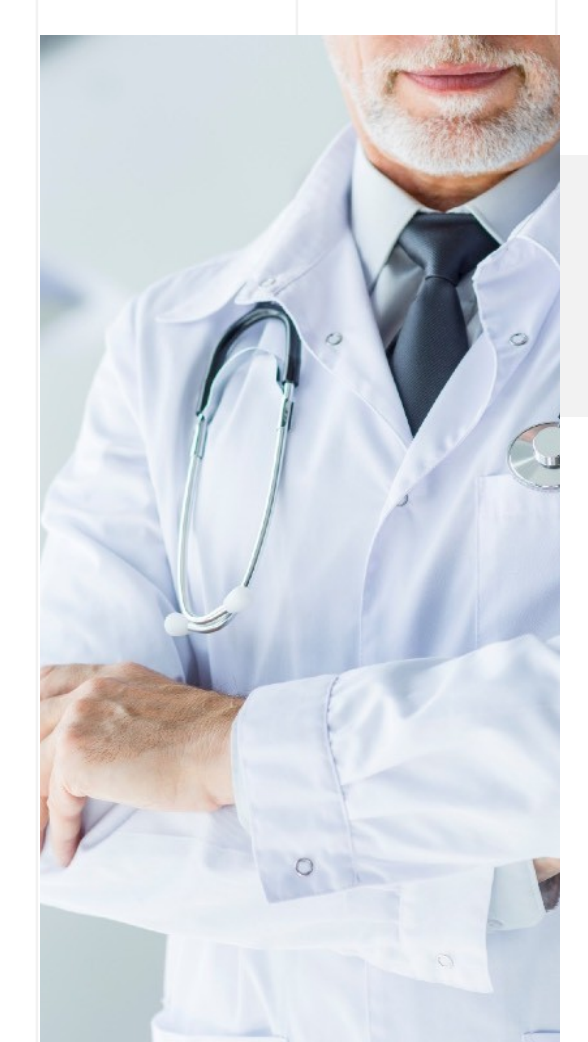